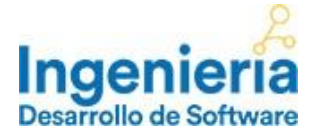

En **Coppel** tu educación es nuestra prioridad y por ello, haremos un esfuerzo diario para que de manera continua tengas acceso a contenidos de **alta calidad académica** y con ello, logres un desarrollo personal, familiar y laboral constante.

Como parte de este propósito COPPEL, por medio de la UNIVERSIDAD CORPORATIVA COPPEL, ha decidido iniciar la Ingeniería en Desarrollo de Software (IDS), un programa académico al interior de la empresa, que tiene como propósito ofrecer estudios de licenciatura virtual a colaboradores de COPPEL, fomentando al mismo tiempo la cultura y la educación en valores; a través de la UNIVERSIDAD MÉXICO INTERNACIONAL, Institución de Educación Superior con Reconocimiento de Validez Oficial de Estudios (RVOE) por la Secretaría de Educación Pública.

UNIVERSIDAD CORPORATIVA COPPEL te felicita por haber tomado la decisión de iniciar tus estudios profesionales y así, iniciar un camino de desarrollo para ti y tu familia.

Bienvenidos a la INGENIERÍA EN DESARROLLO DE SOFTWARE... Bienvenidos a tu curso de Inducción.

Iniciaremos con el PRIMER PASO.

Encender tu computadora, laptop o cualquier dispositivo electrónico que tenga acceso a internet como tabletas o celulares.

Primero deberás buscar en tu computadora el botón de encendido que tiene el siguiente símbolo:

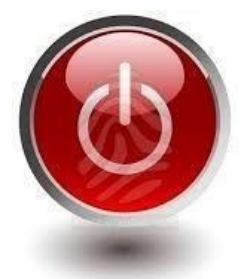

**SEGUNDO PASO.** Una vez encendido tu equipo, tienes que buscar un navegador, mismo que podrás encontrar en tu computadora bajo alguno de los siguientes símbolos:

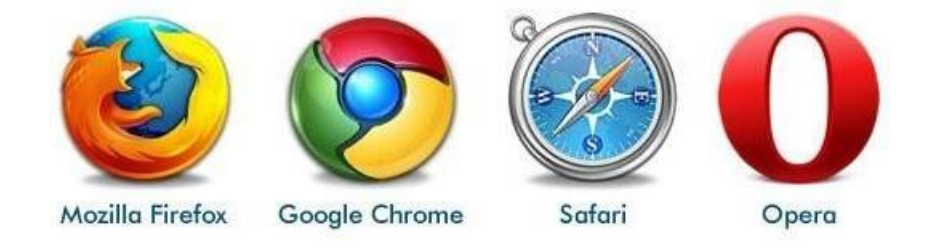

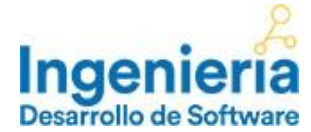

El TERCER PASO es acceder a la plataforma de la Ingeniería, para lo cual tendrás 2 opciones

Al teclear desde tu navegador en la parte superior <u>http://umi.edu.mx/coppel/IDS/</u>, esta te llevará directamente la plataforma de la Ingeniería.

Otra forma de acceso es por medio de los Programas Académicos de la Universidad Corporativa Coppel, tanto en el sistema interno de Coppel (intranet), como en cualquier dispositivo y navegador, para ello deberás teclear: <u>https://universidad.coppel.com/</u> y podrás ingresar con tu usuario, el cual es tu número de empleado y una contraseña que previamente diseñaste.

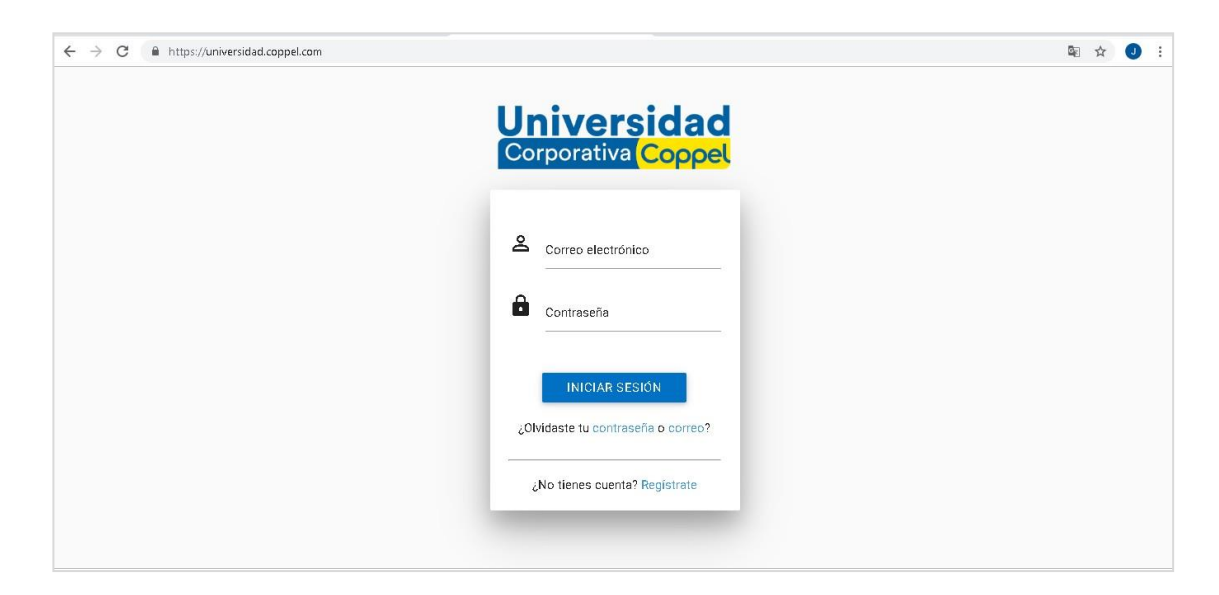

Dentro de la plataforma de la Universidad Corporativa Coppel te dirigirás al menú de opciones, donde seleccionarás **Programas Académicos**, para después dar clic en **Ingeniería en Desarrollo de Software.** 

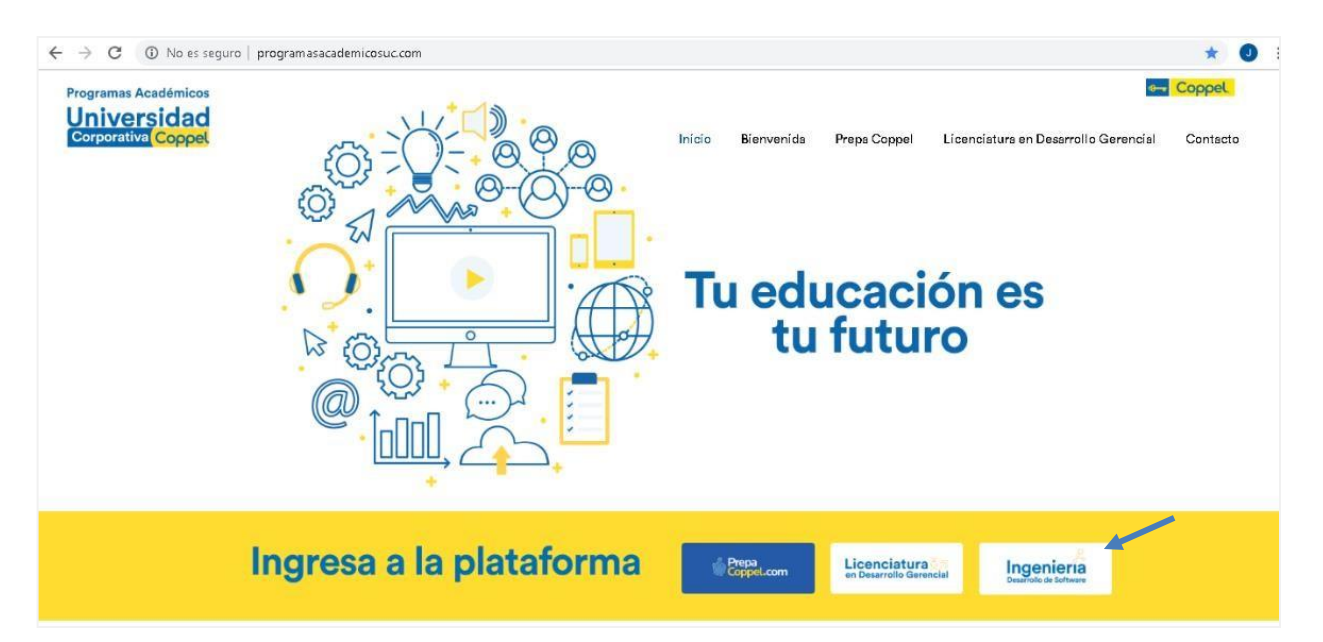

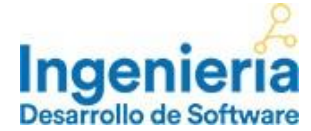

Una vez que hayas ingresado a la plataforma de la IDS, se mostrará la siguiente pantalla de inicio:

| $\leftarrow$ $\rightarrow$ C ( ( No es seguro   agcollege.edu.mx/coppel/IDS/login/ind                    | lex.php                               |                                                                      | * 0 :                                                         |
|----------------------------------------------------------------------------------------------------|---------------------------------------|----------------------------------------------------------------------|---------------------------------------------------------------|
| Lingenieria<br>Desarrollo de Software                                                                    |                                       |                                                                      |                                                               |
|                                                                                                    | Ingeniería en<br>Desarrollo de Softwa | re                                                                   |                                                               |
|                                                                                                    | Usuario                               |                                                                      |                                                               |
|                                                                                                    | Recordar contraseña<br>Ingresar       |                                                                      |                                                               |
| ? Preguntas Frecuentes                                                                                   | ito                                   | 📞 Teléfonos                                                          | Ayuda                                                         |
| Universidad México Internacional es una marca registrada de Grupo AG, todos los Derechos<br>Reservados ® | Ing                                   | enieria en Desarrollo de Software es una marca registrada de Univers | idad México Internacional, todos los Derechos<br>Reservados @ |

**CUARTO PASO.** El siguiente paso es ingresar tus datos en la plataforma de estudio, en donde escribirás tu nombre de usuario y contraseña que han sido asignados para ti y que el personal del Centro de Atención y Servicio a Alumnos de la Ingeniería en Desarrollo de Software te harán saber. Tu nombre de usuario será tu primer nombre y tu primer apellido sin espacios y con minúsculas, y la contraseña será tu número de colaborador.

| $\leftarrow$ $\rightarrow$ C (i) No es seguro   agcollege.e                             | du.mx/coppel/IDS/login/index.ph | qr                                   |                                                                         | * 🕘 E                                                         |
|-----------------------------------------------------------------------------------------|---------------------------------|--------------------------------------|-------------------------------------------------------------------------|---------------------------------------------------------------|
| Ingenieria<br>Desarrollo de Software                                                    |                                 |                                      |                                                                         |                                                               |
|                                                                                         |                                 | Ingeniería en<br>Desarrollo de Softw | vare                                                                    |                                                               |
|                                                                                         |                                 | Lusuario                             | Primer nombre<br>apellido sin esp                                       | y primer<br>bacios.                                           |
|                                                                                         |                                 | Contraseña                           | Tu número de c                                                          | olaborador                                                    |
|                                                                                         |                                 | Recordar contraseña<br>Ingresar      |                                                                         |                                                               |
| ? Preguntas Frecuentes                                                                  | Reglamento                      |                                      | 📞 Teléfonos                                                             | Ayuda                                                         |
| Universidad México Internacional es una marca registrada de G ${\rm Reservados} \oplus$ | irupo AG, todos los Derechos    |                                      | Ingeniería en Desarrollo de Software es una marca registrada de Univers | idad México Internacional, todos los Derechos<br>Reservados @ |

Una vez tecleados tu usuario y contraseña, oprime el botón ingresar y estarás ubicado en la página donde iniciarás tu ingeniería.

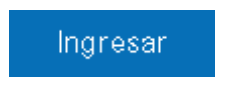

**QUINTO PASO.** En tu primer acceso a la plataforma de la Ingeniería, se mostrará un mensaje de Bienvenida en el que se te pedirá leer y aceptar el Reglamento Interno y Normas de Control Escolar, así como la confirmación del cobro de tu inscripción anual.

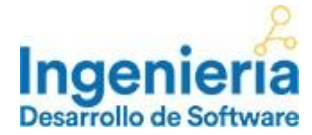

| Ingonioria                  |                               |                     |                                                     |                                                   | Alumno            | o: ana verdugo (Salir |
|-----------------------------|-------------------------------|---------------------|-----------------------------------------------------|---------------------------------------------------|-------------------|-----------------------|
| Desarrollo de Software      |                               |                     | Plan de estudios                                    | Materias activas                                  | Calificaciones    | Calendario            |
|                             |                               |                     | Ingenieria<br>Desarrollo de Software                |                                                   |                   |                       |
| Estimado(                   | (a) alumno(a)                 | :                   |                                                     |                                                   |                   |                       |
| Bienvenido(a)               | a Ingeniería en Des           | sarrollo de Softwa  | re, te deseamos mucho e                             | éxito en tus estudios                             |                   |                       |
| Antes de inicia             | ar el cursamiento d           | e tus materias deb  | perás seguir dos sencillos                          | pasos:                                            |                   |                       |
| 1. Leer y ace<br>clic aquí. | eptar de conformic            | lad el Reglamento   | Interno y Normas de C                               | ontrol Escolar, el cu                             | al puedes leer ha | ciendo                |
| 2. Aceptar e                | I cobro de tu inscri          | pción anual con c   | argo a tu nómina, el cua                            | l se desglosa de la si                            | iguiente manera:  |                       |
|                             | Costo de<br>Inscripción anual | -50% apoyo Coppel   | = Costo de Inscripción anual<br>para el Colaborador | = Costo de Inscripción<br>para graduados de Prepa | anual<br>a Coppel |                       |
|                             | \$500                         | - \$ 250            | = \$ 250                                            | = \$ 125                                          |                   |                       |
| Felicidades, ha             | as dado un gran pa            | so en tu desarrollo | profesional y personal.                             |                                                   |                   |                       |
|                             |                               |                     |                                                     |                                                   |                   |                       |

Una vez confirmados estos conceptos, estarás dentro de la vista de la plataforma, la cual está organizada de forma sencilla e intuitiva:

| $\leftrightarrow$ $\rightarrow$ C (1) No es se | guro   umi.edu.mx/coppel/IDS/plataforma/inicio                                                  |                                                                       |                                                    |                | \$         |
|------------------------------------------------|-------------------------------------------------------------------------------------------------|-----------------------------------------------------------------------|----------------------------------------------------|----------------|------------|
| 🗰 Aplicaciones 🚷 Sistema (                     | Global                                                                                          |                                                                       |                                                    |                |            |
| I                                              | £                                                                                               |                                                                       |                                                    | Alumno:        | (Salir)    |
| Desarrollo de Soft                             | ria<br>tware                                                                                    | Plan de estudios                                                      | Materias activas                                   | Calificaciones | Calendario |
|                                                | Esta sección contiene todas las materias que compo<br>a la derecha de cada materia, se presenta | nen tu mapa curricular agrupado<br>Ia opción para inscribir las mater | s por periodos. En el bot<br>ias que correspondan. | ón azul        |            |
|                                                | Ingeniería en desarrollo de software                                                            |                                                                       |                                                    |                |            |
|                                                | Periodo 1                                                                                       |                                                                       |                                                    |                |            |
|                                                | Matemáticas Computacionales                                                                     |                                                                       | Ver información                                    | Inscribirme    |            |
|                                                | Introducción a los Negocios                                                                     |                                                                       | Ver información                                    | Inscribirme    |            |
|                                                | Diseño de Interfaces I                                                                          |                                                                       | Ver información                                    | Cursando       |            |
|                                                | Introducción al Desarrollo de Software                                                          |                                                                       | Ver información                                    | Inscribirme    |            |
|                                                | Sistemas Operativos I                                                                           |                                                                       | Ver información                                    | Inscribirme    |            |
|                                                |                                                                                                 |                                                                       |                                                    |                |            |

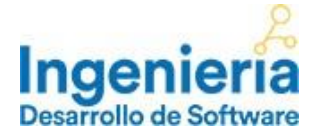

Plan de estudios: lugar donde se enlistan todas las materias del mapa curricular agrupadas por períodos.

Materias activas: materias que actualmente tienes cargadas y que estás estudiando en este momento.

Calificaciones: sección donde se concentrará el avance y calificaciones de las asignaturas cursadas.

**Calendario:** sección donde se muestra la organización de las principales fechas del programa de estudio de tu Ingeniería en Desarrollo de Software.

**Biblioteca virtual:** espacio que te brindará la oportunidad de consultar una gran variedad de títulos al entrar a la Biblioteca Pearson, considerada una de las más grandes de Latinoamérica y si es de tu interés también la podrán consultar los miembros de tu familia, ya que tiene disponibles libros digitales para todos los niveles educativos. Para tener acceso, deberás dar doble clic en el botón **<Biblioteca virtual>** se mostrará un mensaje que contienen el correo y contraseña que deberás colocar dentro de la plataforma de la biblioteca, al dar doble clic en el botón **<Acceder a la Biblioteca Virtual**">-

Videos y lecturas de interés: espacio que te permitirá complementar tu aprendizaje del contenido académico a través de videos.

**Preguntas frecuentes:** listado de las principales dudas/preguntas con su respuesta sobre documentación, cursamiento, calificaciones y costos de servicios escolares.

**Teléfonos:** números de contacto sin costo 01-800 donde con gusto todo el equipo de asesores de la Universidad México Internacional puede apoyarte durante tu cursamiento. Los números son 01-800-849-70-56 y 01-80 890- 9919.

Ayuda: espacio que te permitirá solicitar ayuda con un asesor, o bien, una tutoría con tu profesor de materia.

Calidad del Servicio: espacio en donde se encuentra el correo electrónico, número de contacto y horario de atención.

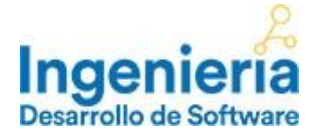

Antes de dar el siguiente paso, te invitamos a ver el Video de Bienvenida, el cual te muestra una introducción a la carrera de Ingeniería en Desarrollo de Software.

| Ingenier<br>Desarrollo de Softw | 2<br>are                                                                                        | Plan de estudios                                                 | Materias activas                                          | Alumno:<br>Calificaciones | (Salir<br>Calendario |
|---------------------------------|-------------------------------------------------------------------------------------------------|------------------------------------------------------------------|-----------------------------------------------------------|---------------------------|----------------------|
|                                 | Esta sección contiene todas las materias que compo<br>a la derecha de cada materia, se presenta | nen tu mapa curricular agrupa<br>la opción para inscribir las ma | dos por periodos. En el botór<br>terias que correspondan. | 1 azul                    |                      |
|                                 | Ingeniería en desarrollo de software Vic                                                        | leo Bienvenida                                                   |                                                           |                           |                      |
|                                 | Periodo 1                                                                                       |                                                                  |                                                           |                           |                      |
|                                 | Matemáticas Computacionales                                                                     |                                                                  | Ver información                                           | Inscribirme               |                      |
|                                 | Introducción a los Negocios                                                                     |                                                                  | Ver información                                           | Cursando                  |                      |
|                                 | Diseño de Interfaces I                                                                          |                                                                  | Ver información                                           | Cursando                  |                      |
|                                 | Introducción al Desarrollo de Software                                                          |                                                                  | Ver información                                           | Cursando                  |                      |
|                                 | Sistemas Operativos I                                                                           |                                                                  | Ver información                                           | Cursando                  |                      |
|                                 | Periodo 2                                                                                       |                                                                  |                                                           |                           |                      |

**SEXTO PASO.** El siguiente paso será inscribir tus materias, para ello necesitarás dirigirte a la sección **Plan de estudios** y dar clic en el botón **Por autorizar** a la petición de carga de materia enviada por un asesor.

| ngenieria<br>esarrollo de Software                                        | Plan de estudios                                                                       | Materias activas                                           | Alumno: DIEGO GUER | )Z (Salir)<br>Calendario |
|---------------------------------------------------------------------------|----------------------------------------------------------------------------------------|------------------------------------------------------------|--------------------|--------------------------|
| Esta sección contiene todas las materias<br>a la derecha de cada materia, | s que componen tu mapa curricular agrup<br>se presenta la opción para inscribir las ms | ados por periodos. En el boto<br>aterias que correspondan. | śn azul            |                          |
| Ingeniería en desarrollo de softwa                                        | are Video Bienvenida                                                                   |                                                            |                    |                          |
| Periodo 1                                                                 |                                                                                        |                                                            |                    |                          |
| Matemáticas Computacionales                                               |                                                                                        | Ver información                                            | Inscribirme        |                          |
| Introducción a los Negocios                                               |                                                                                        | Ver información                                            | Inscribirme        |                          |
| Diseño de Interfaces I                                                    |                                                                                        | Ver información                                            | Por autorizar      |                          |
| Introducción al Desarrollo de Software                                    |                                                                                        | Ver información                                            | Inscribirme        |                          |
| Sistemas Operativos I                                                     |                                                                                        | Ver información                                            | Inscribirme        |                          |

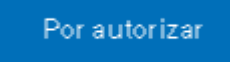

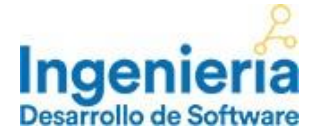

Una vez que hagas clic al botón **Por autorizar**, se desplegará la pregunta si deseas autorizar la materia, donde deberás hacer clic en el botón **Si, deseo autorizarla.** 

| Г         | ¿Realmente desea autorizar esta materia?    | ×          |
|-----------|---------------------------------------------|------------|
| ecci (    | No deseo autorizarla Si, deseo autorizarla. | botói<br>· |
| ı desarn  | ollo de software Video Bienvenida           |            |
| acionales | Veri                                        | nformación |

Una vez autorizada la petición de la carga de materia, aparecerá el siguiente mensaje: **Solicitud Autorizada con éxito.** 

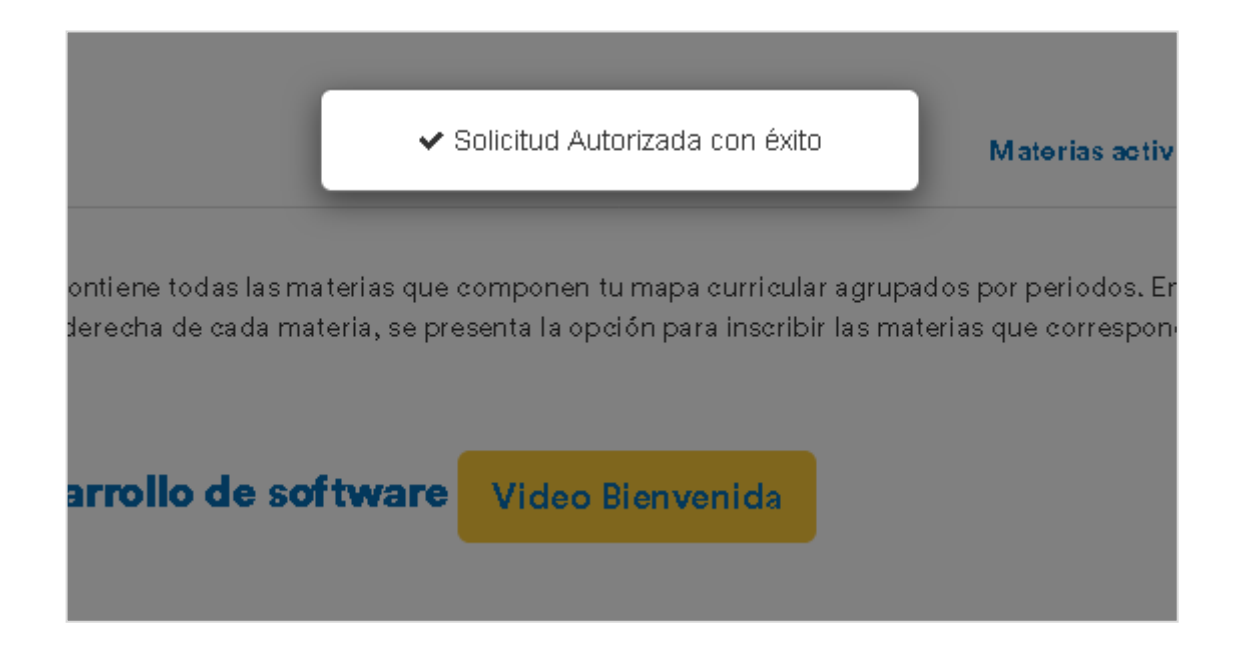

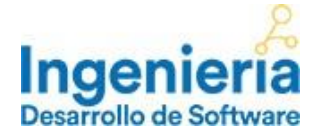

Terminado este proceso, la materia que autorizaste aparecerá en el estatus **Cursando**, como se muestra en la siguiente imagen:

| Periodo 1                             |                              |
|---------------------------------------|------------------------------|
| vla temáticas Computacionales         | Ver información Inscribirme  |
| ntroducción a los Negocios            | Ver información Inscribir me |
| Diseño de Interfaces I                | Ver información Cursando     |
| ntroducción al Desarrollo de Software | Ver información Inscribir me |
| Sistemas Operativos I                 | Ver información Inscribirme  |

En el primer mes de cursamiento de la Ingeniería, solo podrás autorizar el cobro de tu inscripción y cargar una materia. A partir del segundo mes en adelante, el sistema te permitirá cargar 1 o 2 materias cada mes. Para cargar la segunda materia en el mismo mes, será necesario que concluyas la primera asignatura en los tiempos establecidos por la institución (ver calendario).

Antes de iniciar con la materia, es necesario que vayas al botón Ver Información, que se encuentra en la sección de Plan de estudios, en donde encontrarás, información importante que comparte el tutor de la materia y será necesaria para tu cursamiento.

Ver información

**SÉPTIMO PASO.** El paso siguiente es dirigirte a la sección **Materias activas** y hacer clic en el botón **Ver material** que se encuentra del lado derecho de la materia que has seleccionado, y que te permitirá estudiar tu material directo de la página, por lo que deberás contar con conexión a internet; mientras que en el botón de **Material Descargable** podrás descargar e imprimir el material de cada unidad.

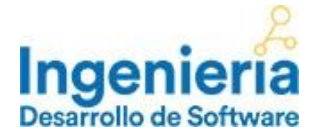

| Inc   | <u>ک</u>                             |                           |                              |                                     |                         | Alu                     | mno: Alumno IDS (Sa |
|-------|--------------------------------------|---------------------------|------------------------------|-------------------------------------|-------------------------|-------------------------|---------------------|
| Desar | <b>Jenieria</b><br>rollo de Software |                           |                              | Plan de estudios                    | Materias activas        | Calificaciones          | Calendaric          |
|       |                                      | Las "N                    | faterias Activas" te muestra | las materias en las que est         | ás inscrito.            |                         |                     |
|       | MATERIA                              | MATERIAL EN LÍNEA         | ACTIVIDADES<br>INTEGRADORAS  | EXÁMENES                            | EXÁMENES<br>PRESENTADOS | MATERIAL<br>DESCARGABLE | FOROS               |
|       | Reingeniería de Procesos             | Material para<br>Estudiar | Presentar<br>Actividades     | Realiza primero<br>las actividades. | 0 de 5                  |                         | Ver<br>Foros        |
|       | Análisis y Diseñ o de Sistemas       | Material para<br>Estudiar | Actividades<br>Finalizadas   | Presentar<br>Examen                 | 0 de 4                  | 8                       | Ver<br>Foros        |
|       |                                      |                           |                              |                                     |                         |                         |                     |

El contenido aparecerá como se muestra en la siguiente imagen y deberás leer todo el material, haciendo clic al botón en forma de flecha que dice **SIGUIENTE**.

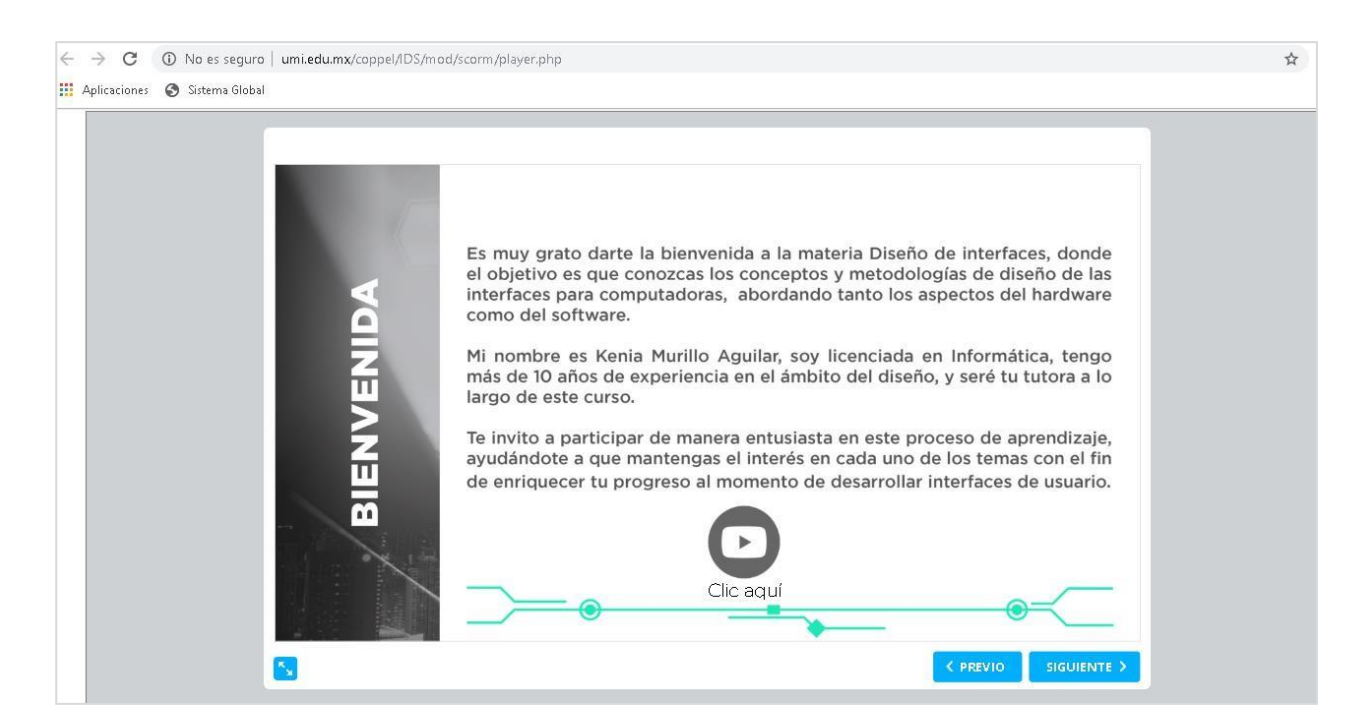

Dentro del material y en todas las materias, se te pedirá la realización de 2 tipos de actividades: actividades integradores y foros de participación, ambas dinámicas tendrás que realizarlas para presentar tu examen de cada unidad. Esto te será de gran utilidad para complementar tu aprendizaje.

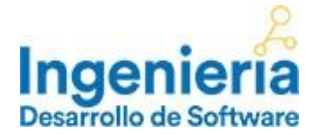

Tendrás dos formas de tener acceso tanto a las actividades integradoras como a los foros de participación:

-Directamente dentro del material, en la unidad y tema que se te solicite.

-Y en la sección Materias activas dando clic en los botones Presentar Actividades como en Ver Foros.

El material de estudios se divide en unidades, después de avanzar cada unidad deberás presentar el examen en el botón **Presentar examen** que se activará una vez que hayas terminado de estudiar el material de la unidad y hayas realizado la actividad integradora. Al finalizar el estudio y presentación de exámenes de todas las unidades, se activará el **examen final** de la materia.

En la última unidad de tu asignatura, se especificarán las instrucciones para el desarrollo de un proyecto final de la materia, el cual deberás enviar a tu tutor y será parte de tu calificación final.

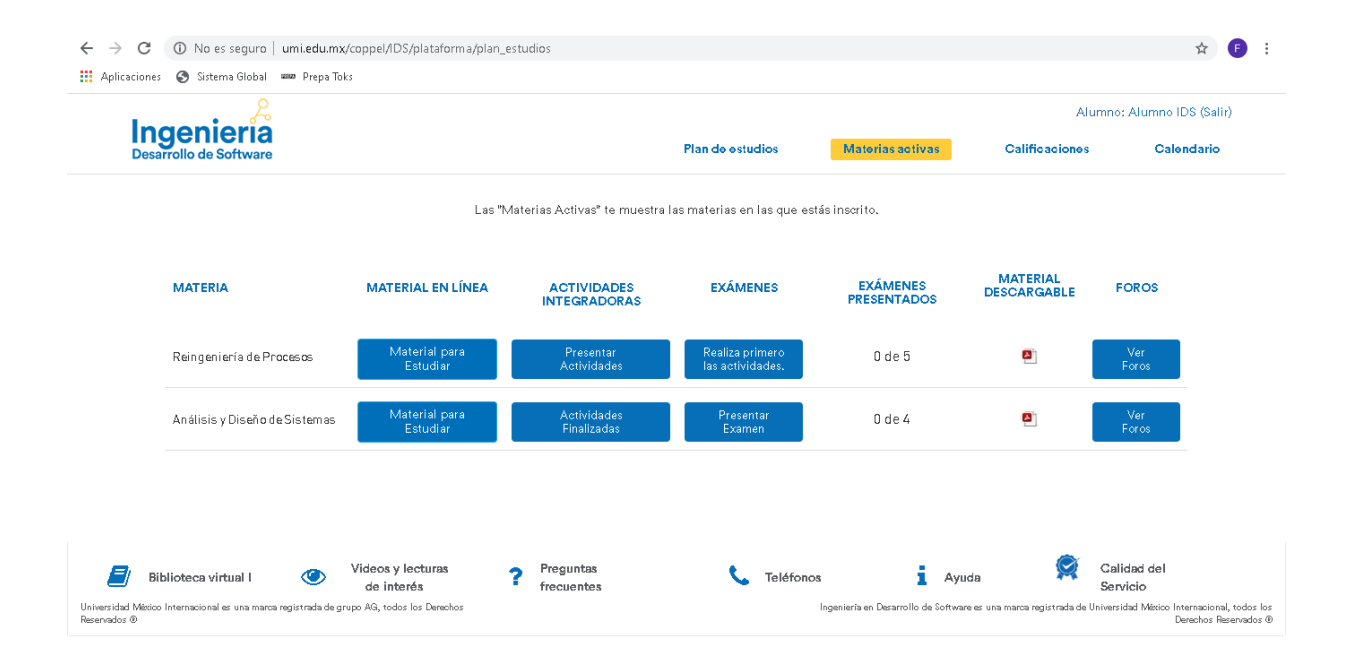

Para acceder al examen, deberás hacer clic al botón que dice **Presentar Examen**, como se muestra en la siguiente imagen.

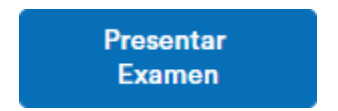

En ese momento tu examen se mostrará en pantalla, pero antes de iniciarlo tendrás que confirmar que quieres presentar tu examen, haciendo clic en el botón que dice **Iniciar examen**, como se muestra en la siguiente imagen:

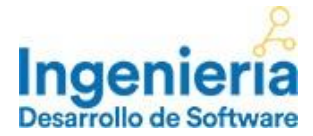

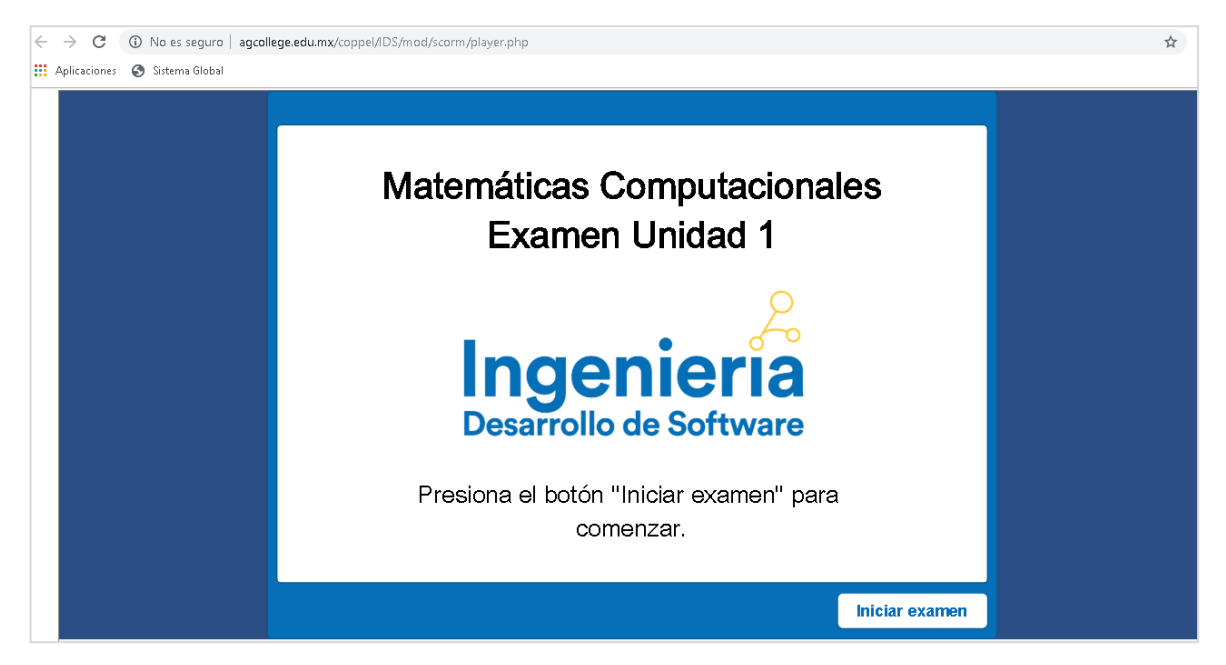

Todos los exámenes que presentarás serán de opción múltiple y tendrás un solo intento para realizarlo. Aparecerá de la siguiente manera:

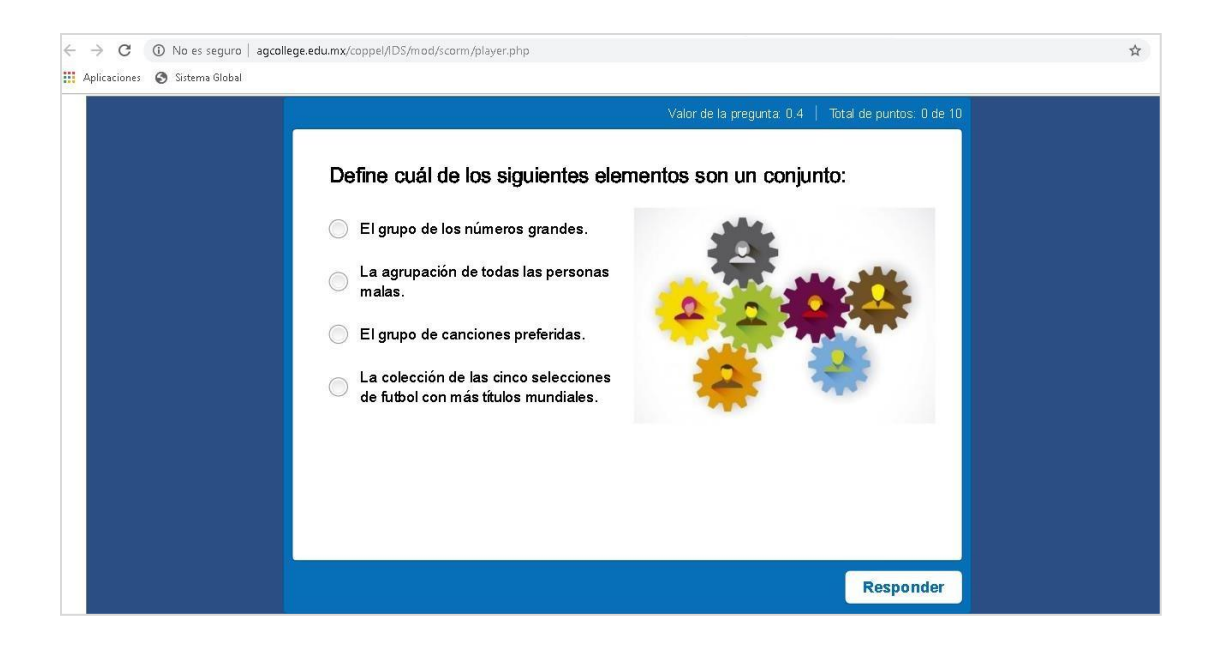

Para contestar cada pregunta, tendrás que seleccionar la respuesta que consideres es la correcta y en unos segundos tu plataforma de estudio te indicará si tu respuesta fue correcta o incorrecta, como se muestra en la siguiente imagen.

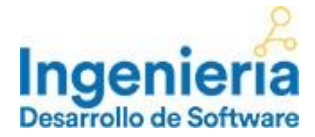

| ← | $\rightarrow$ | G      | <b>i</b> | No es seguro   | agcollege | e.edu.mx/coppel/IDS/mod/scorm/player. | php                  |                     |                            | ☆ ( |
|---|---------------|--------|----------|----------------|-----------|---------------------------------------|----------------------|---------------------|----------------------------|-----|
| • | Aplica        | ciones | 0        | Sistema Global |           |                                       |                      |                     |                            |     |
|   |               |        |          |                |           |                                       |                      | de la pregunta: 0.4 | Total de puntos: 0.4 de 10 |     |
|   |               |        |          |                |           |                                       |                      |                     |                            |     |
|   |               |        |          |                |           | En una escuela en l                   | a clase de educació  | n física hay '      | 130                        |     |
|   |               |        |          |                |           | estudiantes y todos                   | escogen participar e | en, al menos        | uno de los                 |     |
|   |               |        |          |                |           | deportes: futbol y te                 | nis, además 49 estu  | idiantes esco       | ogen                       |     |
|   |               |        |          |                |           | participar en ambos                   | deportes. Si 30 est  | udiantes esc        | ogieron                    |     |
|   |               |        |          |                |           | solamente el taller d                 |                      |                     |                            |     |
|   |               |        |          |                |           |                                       | Correcto             |                     |                            |     |
|   |               |        |          |                |           | ¿Cuántos estudian                     |                      | el depo             | orte de tenis?             |     |
|   |               |        |          |                |           |                                       |                      |                     |                            |     |
|   |               |        |          |                |           | 0.40                                  | Continuar            |                     |                            |     |
|   |               |        |          |                |           | 16.                                   |                      |                     | - 🐻 🚬                      |     |
|   |               |        |          |                |           | <b>5</b> 1.                           |                      |                     |                            |     |
|   |               |        |          |                |           | <b>3</b> 4                            |                      |                     |                            |     |
|   |               |        |          |                |           | <b>3</b> 4.                           |                      | 6                   |                            |     |
|   |               |        |          |                |           | <u> </u>                              |                      |                     |                            |     |
|   |               |        |          |                |           |                                       |                      |                     |                            |     |
|   |               |        |          |                |           |                                       |                      |                     |                            |     |

Para continuar con la siguiente pregunta tendrás que hacer clic en el botón **Continuar** y podrás avanzar a la siguiente pregunta hasta concluir la totalidad de tu examen.

Una vez finalizado el examen, aparecerá un mensaje para informarte si aprobaste o reprobaste la unidad, así como la calificación del examen. También te dará la oportunidad de revisar el examen que realizaste e identificar en que pregunta te equivocaste.

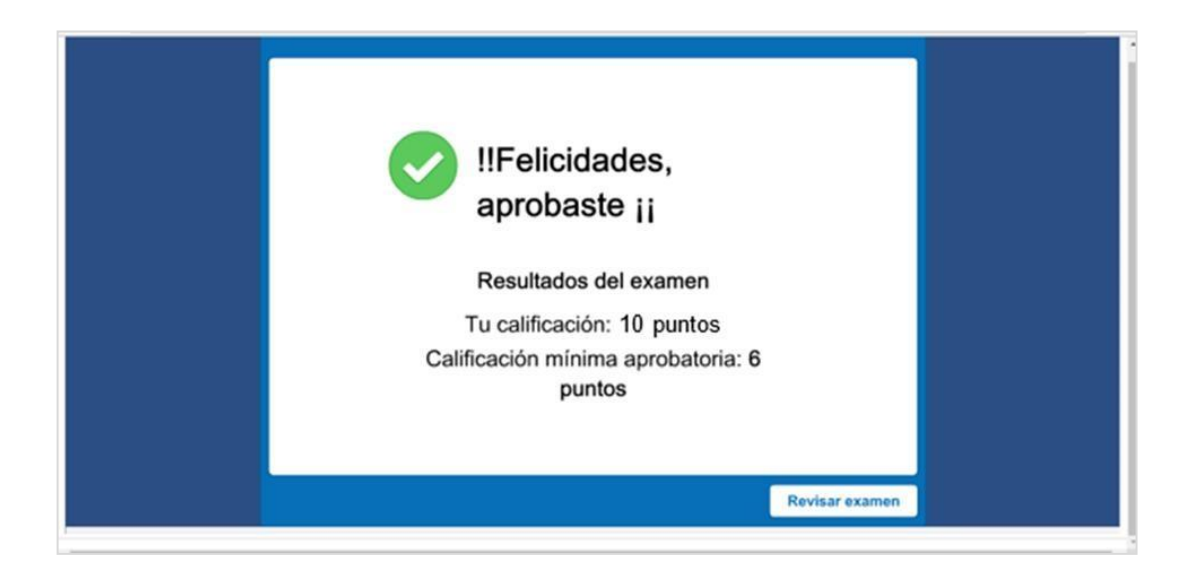

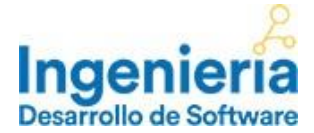

Una vez que hayas revisado todo el material de estudio y presentado todos los exámenes, podrás acceder a **Calificaciones**, donde podrás ver tu calificación final y el avance de la materia en caso de que aún no la hayas finalizado.

| Ingonic          | 2                                      |           |                  |          |        | Alun           | nno: Alumno IDS (Salir) |
|------------------|----------------------------------------|-----------|------------------|----------|--------|----------------|-------------------------|
| Desarrollo de So | ftware                                 |           | Plan de estudios | Materias | otivas | Calificaciones | Calendario              |
|                  | Introducción al Desarrollo de Software |           | POR EVALUAR      | Detalles | 0%     |                |                         |
|                  | Sistemas Operativos I                  |           | POR EVALUAR      | Detalles | 0%     |                |                         |
|                  | Periodo 2                              |           | Calificación     | Detalles | 9      | 6 de avance    |                         |
|                  | Reingeniería de Procesos               |           | POR EVALUAR      | Detalles | 0%     |                |                         |
|                  | Análisis y Diseño de Sistemas          |           | POR EVALUAR      | Detalles | 0%     |                |                         |
|                  | Lenguajes de Programación I            |           | POR EVALUAR      | Detalles | 0%     |                |                         |
|                  |                                        |           |                  |          |        |                |                         |
|                  | Videos y lecturas                      | Preguntas |                  |          |        |                | Calidad del             |

**OCTAVO PASO.** Finalmente recuerda que cuando termines de estudiar, de navegar o utilizar tu plataforma, deberás hacer clic en el botón que dice **Salir**, para evitar que cualquier otra persona haga un uso indebido con tu nombre de usuario y contraseña.

| Alumno: | (Salir) |
|---------|---------|
| Aldinio | (Jain)  |

Te recomendamos que consultes el **Calendario** que aparece en tu plataforma, el cual te muestra información sobre las fechas de inicio y fin de cada cuatrimestre, de cada materia y los periodos de recuperación.

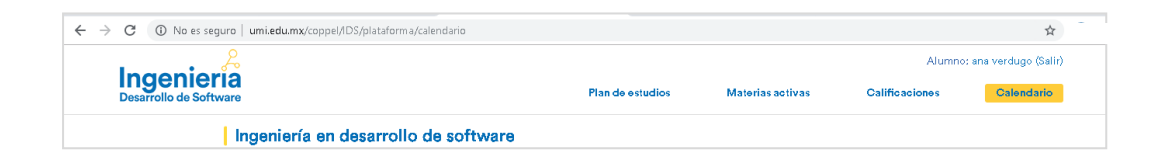

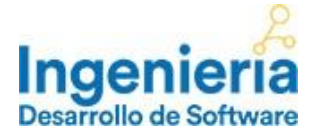

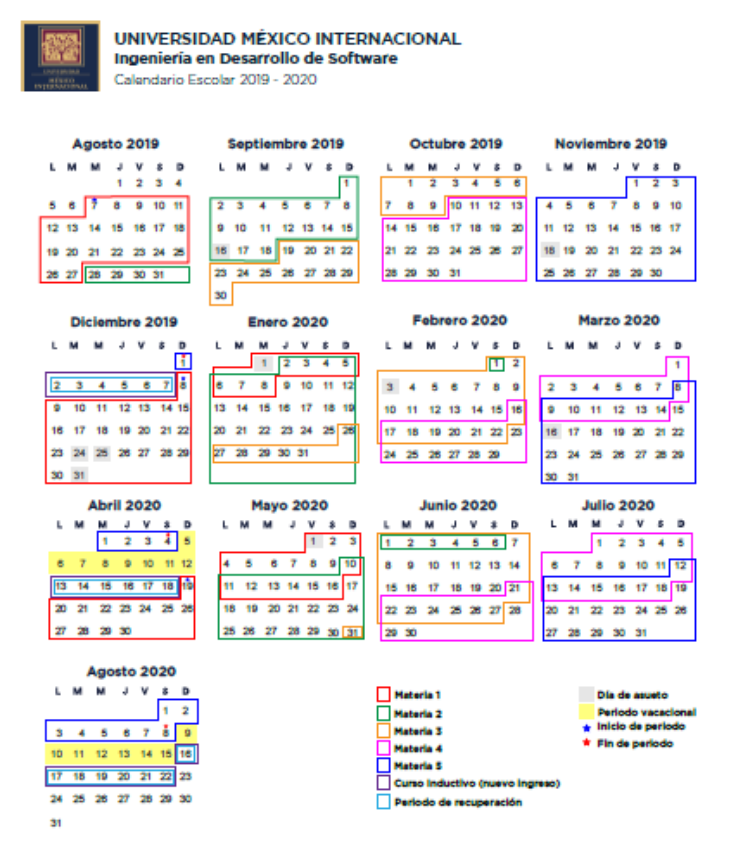

Para nosotros es un privilegio formar parte de este gran paso en tu vida, que es concluir tus estudios de Ingeniería, una vez más en nombre de todos los que colaboramos en este programa académico te decimos:

#### ¡Bienvenido y Bienvenida a la Ingeniería en Desarrollo de Software!